# Configuración de Telesalud

Cómo cambiar la configuración de la cámara o del audio una vez que usted se y ha conectado

# Consejo útil...

Para obtener un sonido claro, utilice auriculares o audífonos. Conéctelos antes de su cita o de su llamada de prueba.

### Paso 1.

Pulse sobre los tres puntos ubicados en la esquina inferior derecha de la pantalla. (Si no puede verlos, deslice el dedo hacia arriba en la pantalla para desplazarse)

#### Paso 2.

Pulse para 'Select media devices.'.

#### Paso 3.

Pulse el ícono de la cámara para ver las opciones de la cámara <u>O</u> pulse el ícono del micrófono para ver las opciones del micrófono.

# Paso 4. (Cámara)

Pulse "Front camera" para que el médico pueda verlo. Pulse "Back Camera" si quiere mostrar una herida, un medicamento u otra cosa.

# Paso 5. (Micrófono)

Pulse la opción de micrófono que desea seleccionar.

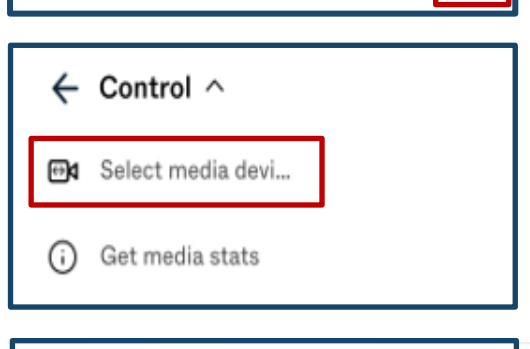

n transferred to th

(-) 810166 ^

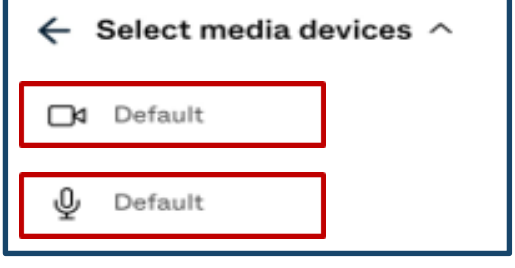

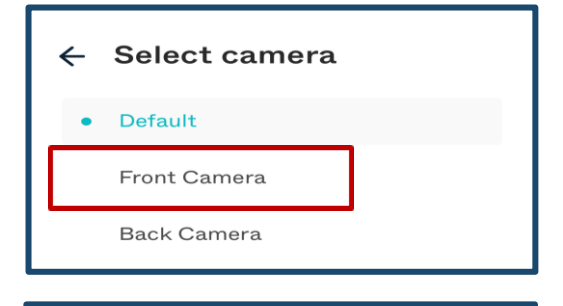

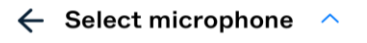

Default

iPhone Microphone

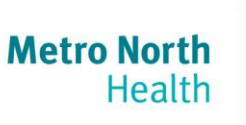

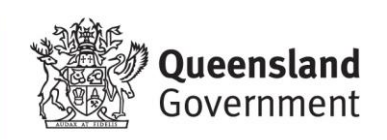